#### DCS-8302LH

#### Full HD Wi-Fi Kamera

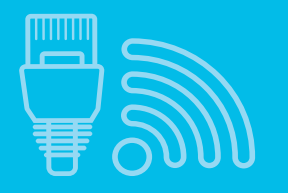

WLAN oder Ethernet Konnektivität

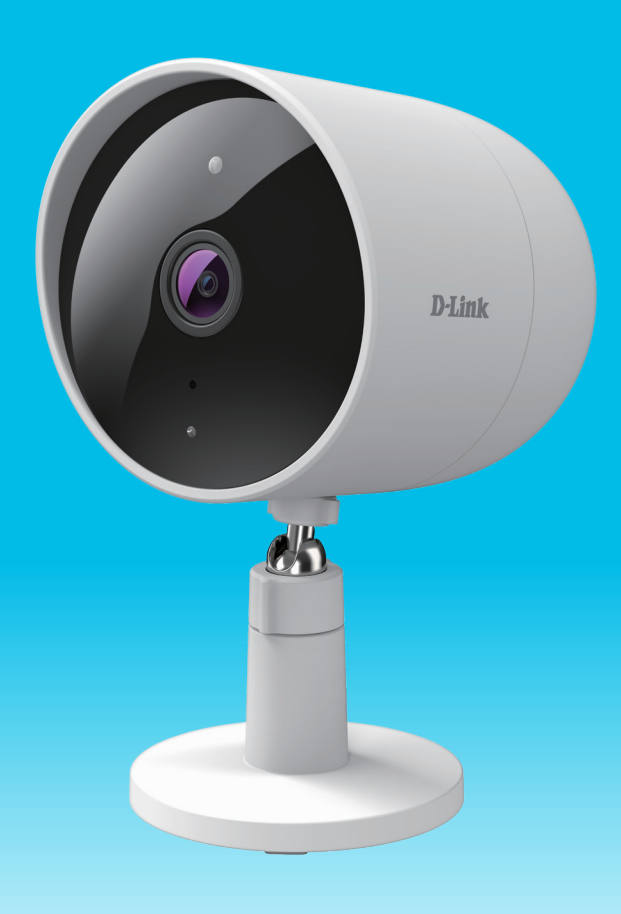

#### Benutzerhandbuch

**D-Link**<sup>®</sup>

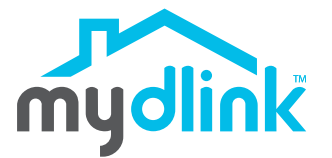

09/23/2020

Hardware: A1 Handbuchversion: 1.00

# Übersicht über das Benutzerhandbuch

D-Link behält sich das Recht vor, diese Veröffentlichung jederzeit nach Bedarf zu überarbeiten und inhaltliche Änderungen daran vorzunehmen, ohne jegliche Verpflichtung, Personen oder Organisationen von solchen Überarbeitungen oder Änderungen in Kenntnis zu setzen. Informationen in diesem Dokument sind möglicherweise im Zuge der Entwicklung und Anpassung unserer Dienste und Websites überholt und damit nicht mehr relevant. Die neuesten Informationen finden Sie auf der Website www.mydlink.com.

# Überarbeitungen des Handbuchs

| Überarbeitung | Datum              | Beschreibung         |
|---------------|--------------------|----------------------|
| 1.00          | September 23, 2020 | Erstveröffentlichung |

## Marken

D-Link und das D-Link Logo sind Marken oder eingetragene Marken der D-Link Corporation oder ihrer Tochtergesellschaften in den Vereinigten Staaten von Amerika und/oder in anderen Ländern. Alle anderen in diesem Handbuch erwähnten Unternehmens- oder Produktnamen sind Marken oder eingetragene Marken ihrer jeweiligen Unternehmen.

Copyright © 2020 D-Link Corporation, Inc.

Alle Rechte vorbehalten. Ohne vorherige ausdrückliche schriftliche Erlaubnis von D-Link Corporation darf die vorliegende Publikation weder als Ganzes noch auszugsweise vervielfältigt werden.

# Inhaltsverzeichnis

| Produktübersicht                  | 1  |
|-----------------------------------|----|
| Packungsinhalt                    | 1  |
| Einführung                        | 2  |
| Systemvoraussetzungen             | 2  |
| Hardware-Übersicht                | 3  |
| Vorderseite                       | 3  |
| Rückseite                         | 4  |
| LED-Anzeigen                      | 5  |
| Installation                      | 6  |
| Sicherheit                        | 6  |
| Vor der Inbetriebnahme            | 6  |
| Anmerkungen zur WLAN-Installation | 7  |
| mydlink App Kameraeinrichtung     | 8  |
| Platzierung der Kamera            | 10 |
| Montage der Kamera (am Mast)      | 11 |
| Montage der Kamera (Wandmontage)  | 12 |
| Verwendung der mydlink App        | 14 |
| Steuerung Ihres Gerätes           | 14 |
| Geräteeinstellungen               | 15 |
| Fehlerbehebung                    | 17 |
| Technische Spezifikationen        | 18 |

## Produktübersicht Packungsinhalt

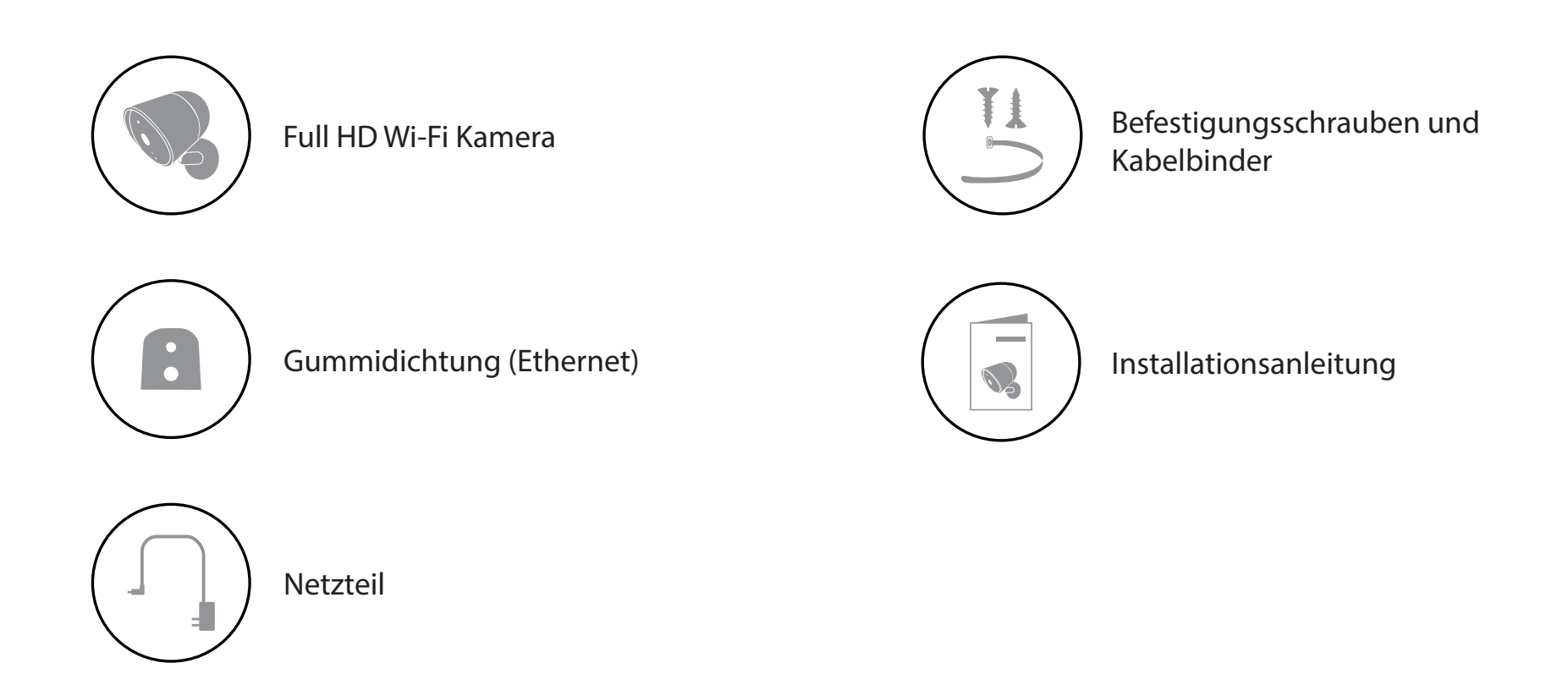

Sollte einer der oben aufgeführten Artikel fehlen, so wenden Sie sich bitte an Ihren Fachhändler.

**Hinweis:** Die Verwendung eines Netzteils mit einer anderen Spannung als in dem zum Lieferumfang gehörenden Netzteil führt zu Schäden. In diesem Falle erlischt der Garantieanspruch für dieses Produkt.

# Einführung

Mit der Full HD Wi-Fi Kamera DCS-8302LH können Sie Ihr Zuhause genauer im Auge behalten. Mit ihrem eleganten Design passt sie in jedes Haus und dank Wetterfestigkeit kann sie auch in geschützten Bereichen im Freien montiert werden. Von der vorderen Veranda bis zum hinteren Balkon stehen Ihnen bei der Überwachung Ihres Zuhauses somit alle Möglichkeiten offen.

#### Systemvoraussetzungen

| Netzwerkanforderungen         | <ul> <li>802.11n/g WLAN-Router</li> <li>Eine Internetverbindung</li> <li>Ein an Ihr Breitbandmodem angeschlossener Router</li> </ul> |
|-------------------------------|----------------------------------------------------------------------------------------------------|
| Anforderungen der mydlink App | <ul> <li>iOS- oder Android-Gerät</li> <li>E-Mail-Konto (für die mydlink Service-Registrierung)</li> </ul>                            |

### Hardware-Übersicht Vorderseite

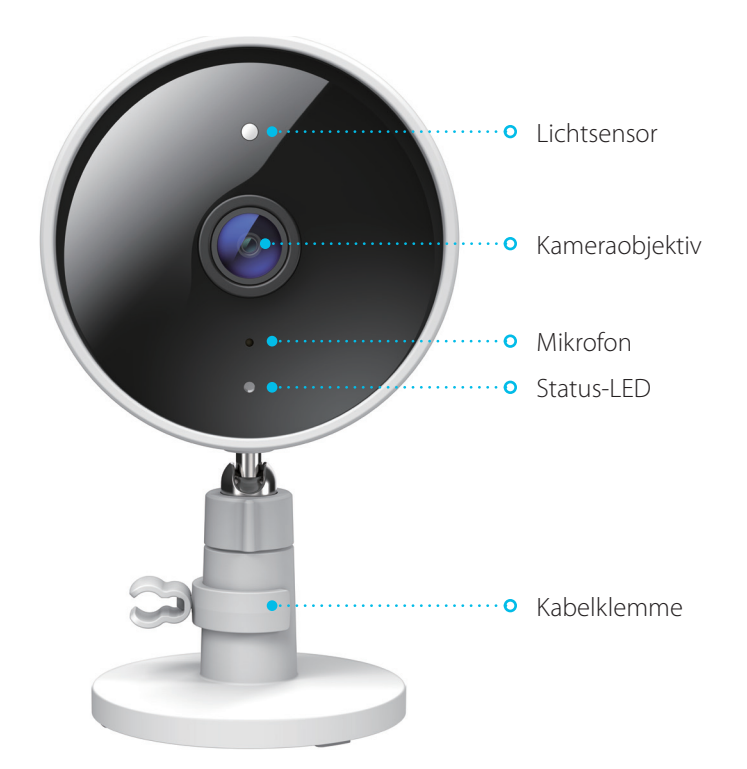

| Lichtsensor    | Der entfernbare IR-Cut Sensor prüft die Lichtverhältnisse und wechselt entsprechend zwischen Farbe und Infrarot. |
|----------------|----------------------------------------------------------------------------------------------------|
| Kameraobjektiv | Nimmt Videobilder der Umgebung auf.                                                                              |
| Mikrofon       | Nimmt Geräusche in der Nähe der Kamera auf.                                                                      |
| Status-LED     | Weitere Informationen finden Sie unter LED-Anzeigen auf Seite 5.                                                 |
| Kabelklemme    | Klemme zur Kabelbefestigung                                                                                      |

#### Rückseite

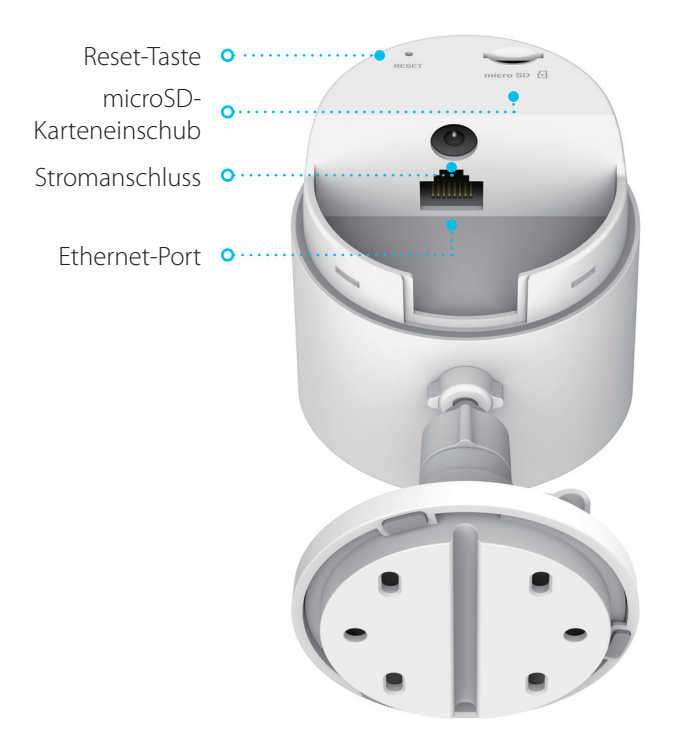

| Reset-Taste                                                               | Drücken Sie die vertiefte Taste, um die Kamera auf werkseitige Standardeinstellungen<br>zurückzusetzen. |
|---------------------------------------------------------------------------|----------------------------------------------------------------------------------------------------|
| microSD-Karteneinschub microSD-Karteneinschub, unterstützt bis zu 256 GB. |                                                                                                    |
| Stromanschluss                                                            | Schließen Sie Ihr Netzteil an diesem Anschluss an, um das Gerät mit Strom zu versorgen.                 |
| Ethernet-Port                                                             | RJ-45-Anschluss für Ethernet-Verbindungen.                                                              |

#### LED-Anzeigen

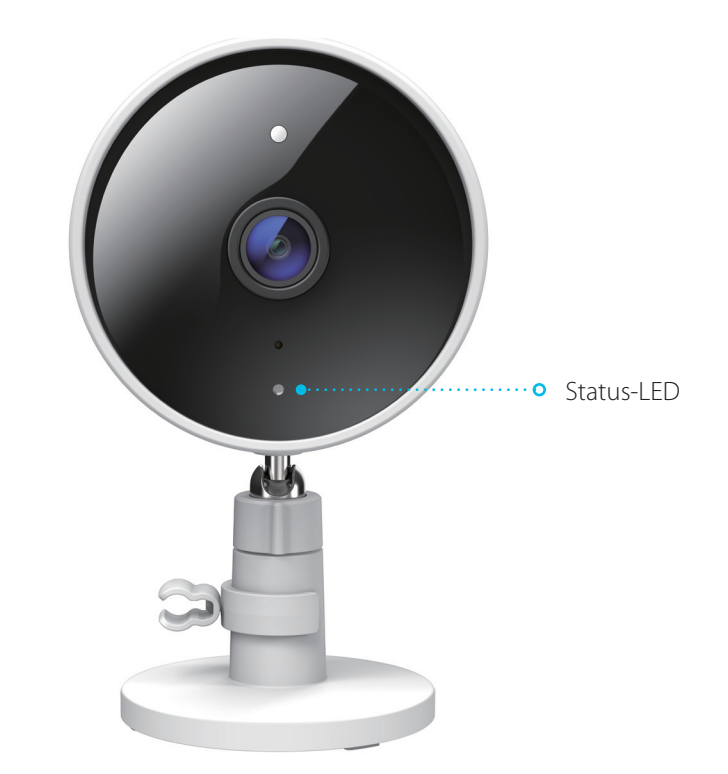

|            | Mit WLAN und mydlink verbunden.                 |
|------------|-------------------------------------------------|
|            | Wird hochgefahren.                              |
| Status-LED | Bereit zur Einrichtung.                         |
|            | Firmware wird aktualisiert - nicht ausschalten. |

# Installation Sicherheit

Bitte lesen Sie alle Sicherheits- und Bedienungsanweisungen, bevor Sie das Gerät verwenden:

- Öffnen Sie das Gerät nicht und versuchen Sie nicht, es selbst zu reparieren.
- Achten Sie darauf, dass die Abdeckung des microSD-Karteneinschubs fest verschlossen ist, ehe Sie die Kamera im Freien platzieren.
- Tauchen Sie das Gerät nicht in Flüssigkeit und versuchen Sie nicht, es mithilfe von Flüssigkeiten oder Lösungsmitteln zu reinigen. Um das Gerät zu reinigen, ziehen Sie es vom Stromnetz ab und wischen es vorsichtig mit einem leicht angefeuchteten Tuch ab.
- Das Äußere kann sich aufheizen, wenn der Scheinwerfer längere Zeit eingeschaltet ist. Dies kann auftreten, wenn die Live-Anzeige kontinuierlich für längere Zeit verwendet wird. Die Wärme verursacht keine Schäden, vorzeitige Ausfälle oder Sicherheitsprobleme.

### Vor der Inbetriebnahme

Planen Sie den Standort Ihrer Kamera:

- Stellen Sie sicher, dass Ihre Kamera für die Stromversorgung an Ihrem Standort ausgelegt ist.
- Schließen Sie das Netzteil der Kamera an einer Steckdose an, die nicht über einen Wandschalter gesteuert wird. So verhindern Sie das versehentliche Abschalten des Gerätes.
- Schließen Sie das Gerät an einer geerdeten Steckdose an, um einen Stromschlag zu vermeiden.
- Achten Sie darauf, dass das Gerät fest montiert ist.

### Anmerkungen zur WLAN-Installation

Mit der DCS-8302LH Full HD Wi-Fi Kamera sehen Sie Videos praktisch überall innerhalb der Reichweite Ihres WLAN-Netzwerks. Dabei ist jedoch zu berücksichtigen, dass Anzahl, Stärke und Anordnung von Wänden, Decken oder anderen Objekten, die das Signal durchdringen muss, die Reichweite einschränken können. Typische Reichweiten schwanken je nach Materialien und Hintergrundrauschen durch Funkfrequenzen (RF) in Ihrem Zuhause oder an Ihrem Arbeitsplatz. Die folgenden allgemeinen Richtlinien helfen Ihnen, die Reichweite Ihres Funknetzes zu maximieren:

- Beschränken Sie die Anzahl der Wände und Decken zwischen der Kamera und dem Wireless Access Point auf ein Minimum – jede Wand oder Decke kann die Reichweite Ihres Gerätes um 1 - 30 m reduzieren. Stellen Sie deshalb Ihre Geräte so auf, dass die Anzahl der Wände oder Decken auf ein Minimum reduziert ist.
- 2. Achten Sie auf die kürzeste Linie zwischen den Netzwerkgeräten. Eine Wand, die 0,5 m stark ist, aber in einem Winkel von 45° steht, ist für das Signal nahezu 1 m dick. Bei einem Winkel von 2° scheint die Wand über 14 m dick. Positionieren Sie die Geräte für einen besseren Empfang so, dass das Signal gerade durch eine Wand oder Decke geht (anstatt in einem Winkel).
- 3. Baumaterialien können von Bedeutung sein. Bestimmte Materialien können die Signalstärke negativ beeinträchtigen, z. B. massive Metalltüren oder Streben aus Aluminium. Versuchen Sie, Access Points, Wireless Router und Kameras so aufzustellen, dass das Signal durch Trockenbauwände, Gipskartonplatten oder offene Türen gesendet werden kann. Materialien und Objekte wie Glas, Stahl, Metall, Wände mit Wärmedämmung, Wasser (Aquarien), Spiegel, Aktenschränke, Mauerwerk und Zement beeinträchtigen die Stärke Ihres Funksignals.
- 4. Halten Sie Ihr Produkt mindestens 1 bis 2 Meter von elektrischen Geräten oder Anlagen fern, die RF-Rauschen (Funkfrequenzstörgeräusche) erzeugen.

1,

2/

## mydlink App Kameraeinrichtung

Laden Sie die mydlink App aus dem App Store (iOS) oder bei Google Play (Android) herunter, indem Sie den QR-Code scannen.

**Hinweis:** Achten Sie darauf, dass Ihr Gerät kabellos mit demselben Netzwerk verbunden ist, in dem sich auch die DCS-8302LH befinden wird.

Starten Sie die mydlink App und erstellen Sie ein neues Konto oder melden Sie sich mit Ihrem bestehenden Konto an.

**Hinweis:** Wenn Sie gefragt werden, ob Sie der App Zugriff auf Ihren Standort oder das Senden von Benachrichtigungen erlauben möchten, wählen Sie **Zulassen**. Achten Sie darauf, dass Standortdienste und Bluetooth in den Einstellungen Ihres Telefons aktiviert sind.

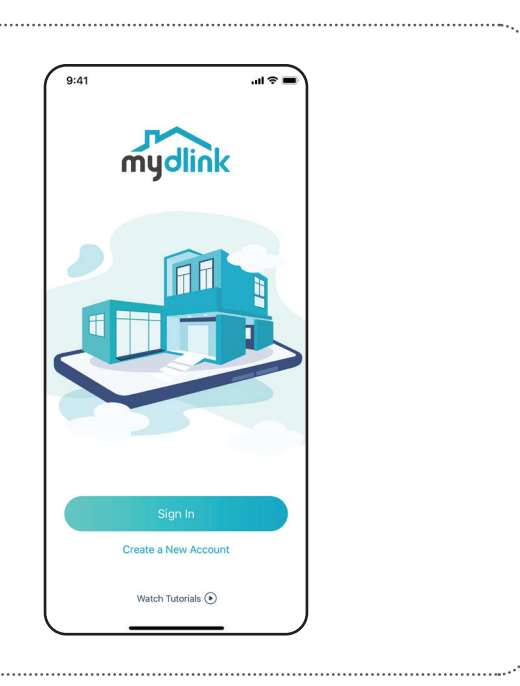

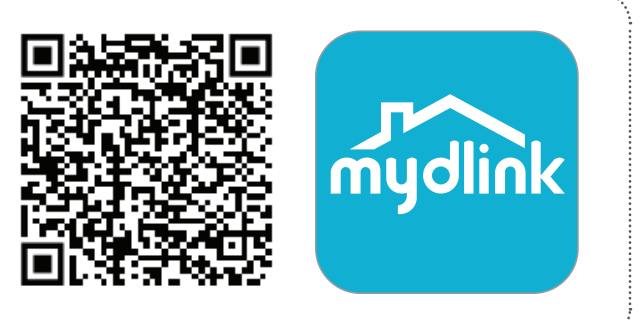

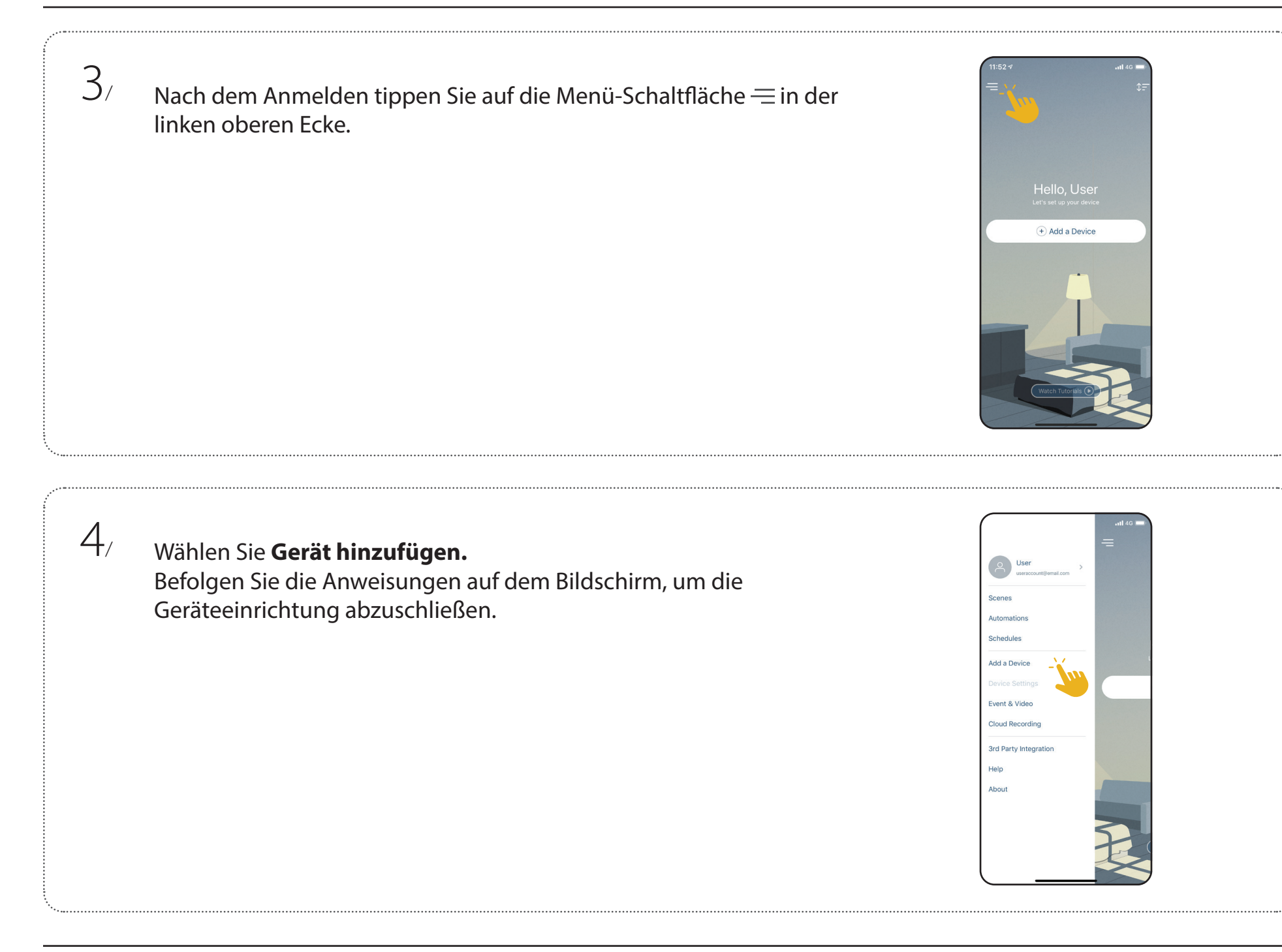

## Platzierung der Kamera

Platzieren Sie die Kamera 2-2,5 Meter über dem Boden. Die Personenerkennung funktioniert am besten, wenn sich das Motiv 2-7 Meter von der Kamera entfernt befindet.

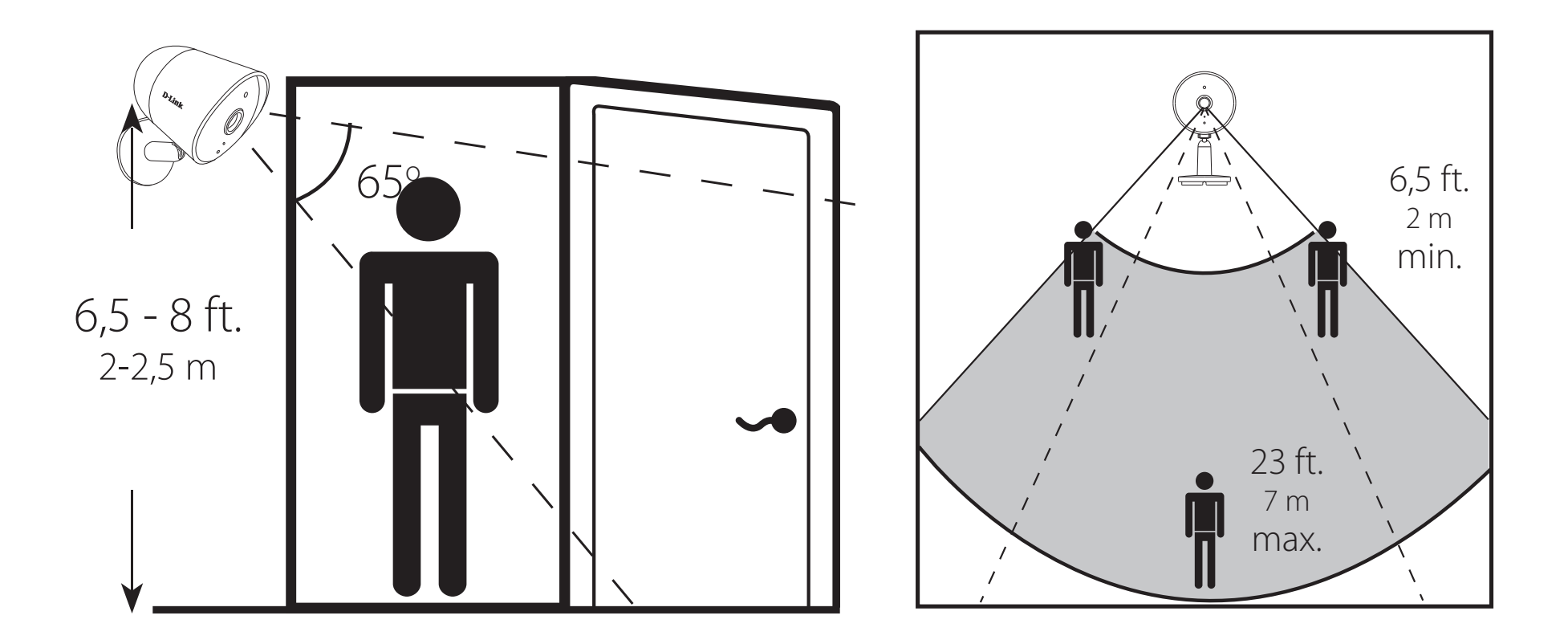

Montage im Freien: Dieses Gerät ist für die Montage unter Dachvorsprüngen oder an ähnlich geschützten Orten geeignet. Es ist nicht zur verkehrten Montage geeignet. Stellen Sie sicher, dass der Gummistecker bei der Montage in Richtung Boden zeigt und dass das Gerät nicht an einem Ort installiert wird, wo es kontinuierlich Wasser ausgesetzt ist.

## Montage der Kamera (am Mast)

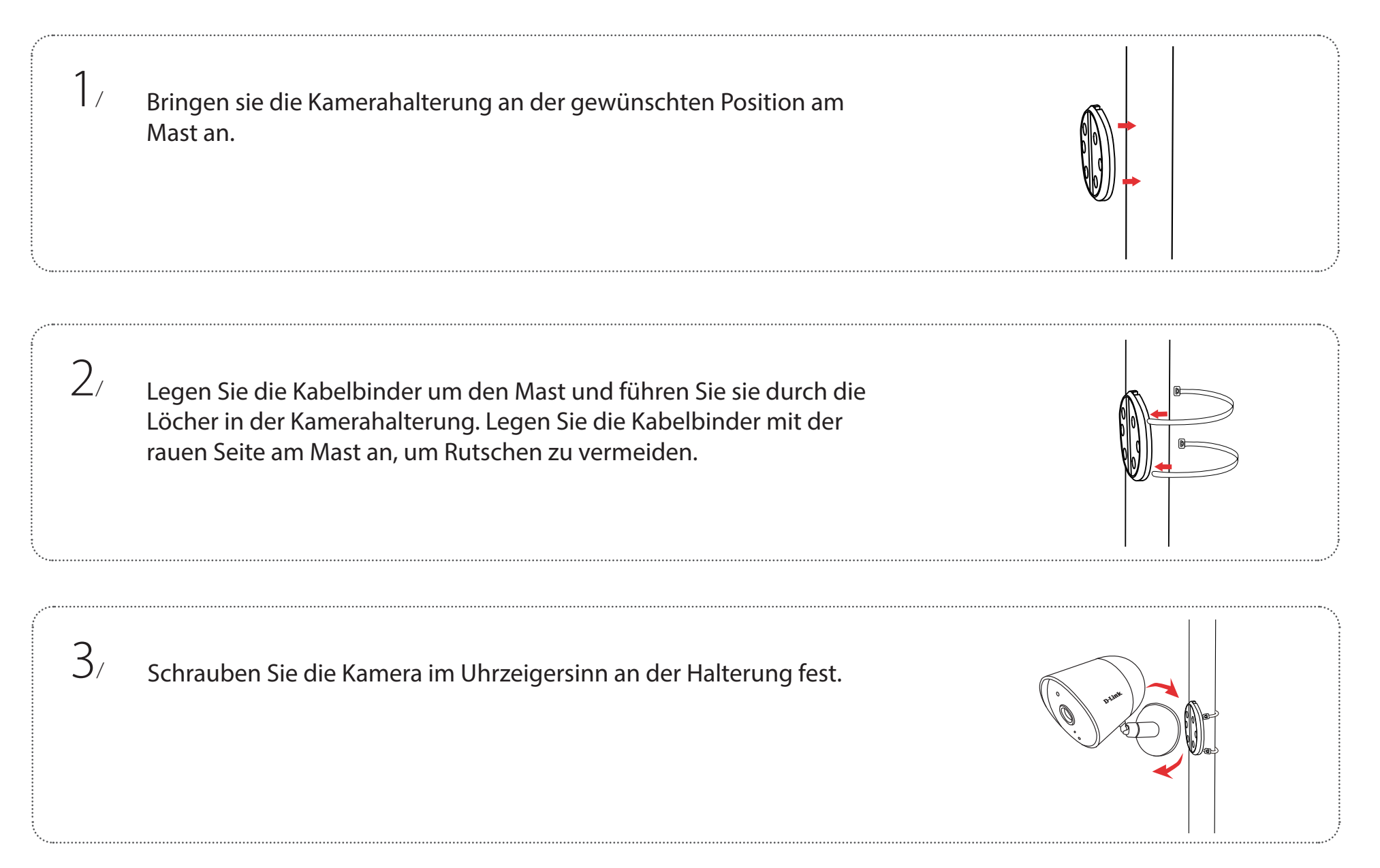

### Montage der Kamera (Wandmontage)

1 / Bringen sie die Kamerahalterung an der gewünschten Position an der Wand an. Verwenden Sie einen Stift, um zwei Markierungen an der Position für die Bohrungen zu machen.

Bohren Sie mit einem 6-mm-Bohrer zwei 26 mm tiefe Löcher auf den Stiftmarkierungen.

Schlagen Sie die Kunststoffdübel mit einem Hammer in die Wand ein.

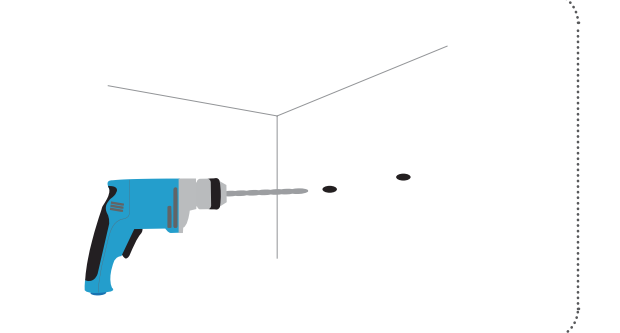

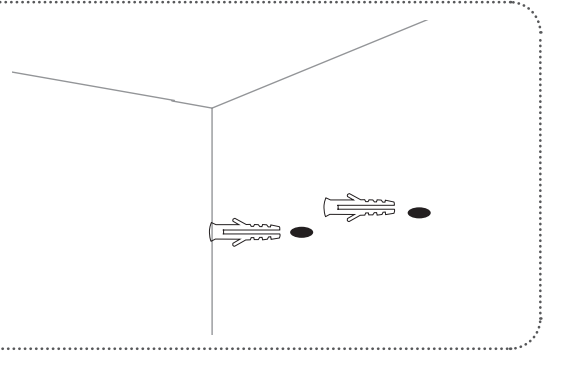

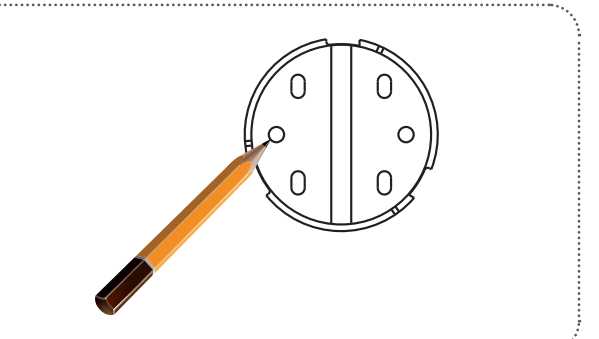

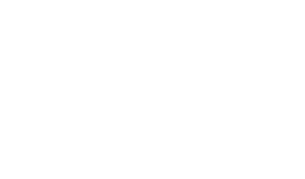

2/

3/

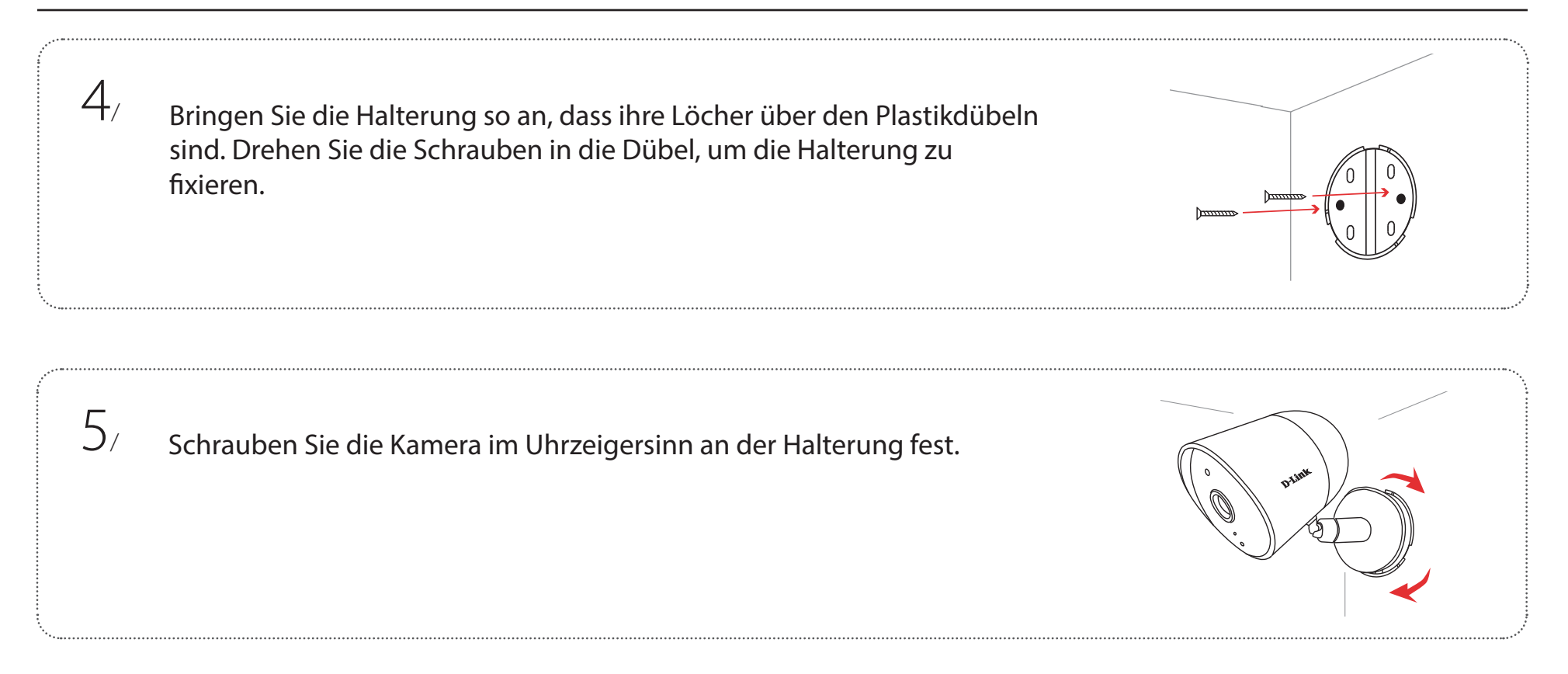

Montage im Freien: Dieses Gerät ist nicht für die verkehrte Montage geeignet. Stellen Sie sicher, dass der Gummistecker bei der Montage in Richtung Boden zeigt und dass das Gerät nicht an einem Ort installiert wird, wo es kontinuierlich Wasser ausgesetzt ist.

# Verwendung der mydlink App Steuerung Ihres Gerätes

**Hinweis:** Screenshots dienen nur zur Anschauung. Die mydlink App wird konstant aktualisiert, daher kann sie immer anders aussehen.

Nach Einrichtung Ihrer DCS-8302LH Full HD Wi-Fi Kamera mit einem mydlink-Konto in der mydlink App können Sie aus der Ferne (remote) über die App auf Ihre Kamera zugreifen. Nachdem Sie sich in Ihrem mydlink-Konto angemeldet haben, werden Sie einen Bildschirm ähnlich dem rechts sehen.

Um die Gerätesteuerung zu öffnen, tippen Sie auf die Live-Anzeige und dann erneut darauf um die Steuerungsseite zu öffnen. Die folgenden Optionen sind verfügbar:

| Audio                                                                                                    | Tippen Sie auf <sup>(]×</sup> , um Audio zu deaktivieren. Tippen Sie auf <sup>(]</sup> )),<br>um Audio zu aktivieren.                                |  |
|----------------------------------------------------------------------------------------------------|----------------------------------------------------------------------------------------------------|--|
| Momentaufnahme                                                                                                    | Tippen Sie auf <sup>O</sup> , um eine Momentaufnahme des Videostreams zu erstellen.                                                                  |  |
| Aufnahme Tippen Sie auf , um die Videostreamaufnahme zu aktiviere                                                    |                                                                                                    |  |
| <b>2-Wege-Audio</b> Tippen Sie auf $\bigcirc$ , um Ihre Stimme an den eingebauten Lautsprecher der Kamera zu senden. |                                                                                                    |  |
| Sirene                                                                                                    | Tippen Sie auf 🖭, um die Sirene ein- und auszuschalten.<br>Die Sirene wird automatisch ausgeschaltet, wenn die<br>Zeitüberschreitung erreicht wurde. |  |
| Videoauflösung                                                                                                    | Tippen Sie auf <sup>720</sup> p, um Videos mit 720p Auflösung zu<br>verwenden. Tippen Sie auf 1080, um Videos mit 1080p Auflösung<br>zu verwenden.   |  |

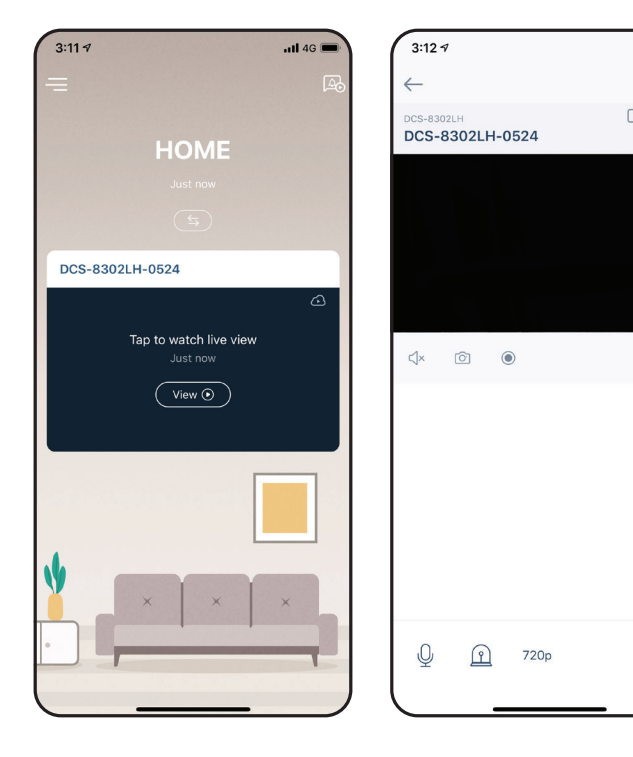

...II 4G 🔳

A

## Geräteeinstellungen

Geräteeinstellungen öffnen:

- 1. Tippen Sie auf ─.
- 2. Tippen Sie auf Geräteeinstellungen.
- 3. Tippen Sie auf das Gerät, dessen Einstellungen Sie öffnen möchten.

Die Geräteseite enthält mehrere Optionen, mit denen Sie Ihre Kamera konfigurieren können.

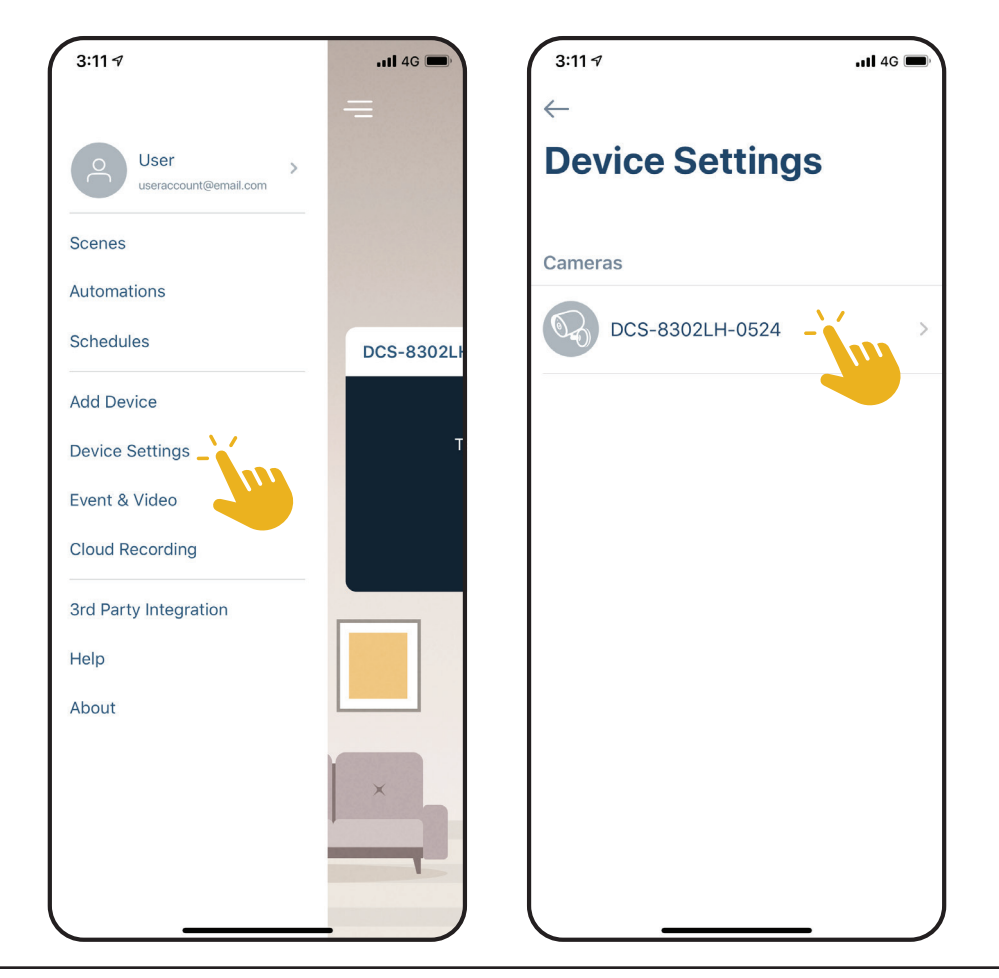

| 1  | Gerätename                          | Tippen Sie, um den Namen des Gerätes zu ändern.                                                                                                    | 3:11 7                                      | .11 4G 🔳                                     |
|----|-------------------------------------|----------------------------------------------------------------------------------------------------|---------------------------------------------|----------------------------------------------|
| 2  | Privacy-Modus                       | Tippen Sie zum Aktivieren. Der Privacy-Modus deaktiviert den Kamerafeed.                                                                                                    | ← Device Settin                             | gs                                           |
| 3  | Bewegungs- und<br>Personenerkennung | Tippen Sie, um Bereich und Empfindlichkeit für die Bewegungs- und Personenerkennung festzulegen.                                                                                                    | DCS-8302LH<br>DCS-8302LH-0524               | 01                                           |
| 4  | Sirene Zeitlimit                    | Stellt die Zeit für das automatische Ausschalten der Sirene ein. Diese<br>Einstellung gilt für den manuellen Betrieb und für Automationen.                                                                                                    | Function Settings                           |                                              |
| 5  | Speicher                            | Tippen Sie, um den Speicherort für Videoclips von der microSD-Karte zur<br>Cloud zu ändern. Sie können von hier aus auch ein Abonnement für mydlink<br>Cloud abschließen und Ihr aktuelles Abonnement sehen.                                   | Privacy Mode<br>Motion and Person Detection | ,                                            |
| 6  | Kameramikrofon                      | Tippen Sie, um das Aufnehmen von Geräuschen in der Nähe der Kamera in<br>Live-Anzeigen und Aufnahmen zu aktivieren oder deaktivieren.                                                                                                    | Siren Timeout<br>Storage                    | 60 sec > • • • • • • • • • • • • • • • • • • |
| 7  | Nachtsicht                          | Tippen Sie, um die Nachtsichterkennung zu <b>Ein</b> , <b>Aus</b> oder <b>Auto</b> zu ändern.                                                                                                    | Camera Microphone                           |                                              |
| 8  | Anti-Flacker                        | Reduziert das Flackern im Video. Tippen Sie je nach Frequenz Ihrer Lampen auf <b>50 Hz</b> oder <b>60 Hz.</b>                                                                                                    | Night Vision                                | Auto >                                       |
| 9  | Status-LED                          | Deaktivieren schaltet die LED aus, bis Sie sie wieder einschalten.                                                                                                    | Anti-flicker                                | 50Hz 60Hz ••••8                              |
| 10 | Kontakt                             | Tippen Sie hier, um bestimmte Kontakte hinzuzufügen, zu entfernen oder zu bearbeiten, die bei den umfangreichen Benachrichtigungen erscheinen.                                                                                                 | Status LED                                  | •…•9                                         |
| 11 | WLAN                                | Tippen Sie, um das drahtlose Netzwerk zu ändern, das Ihr<br>Gerät zur Verbindung mit dem Internet nutzt. <b>Hinweis:</b> Das<br>Netzwerk muss identisch mit all Ihren anderen mydlink-<br>Geräten sein, die Sie mit demselben Konto verwenden. | Rich notification Designated Contact Others | None > •••••10                               |
| 12 | Zeitzone                            | Wählen Sie die Zeitzone, für die Ihr Gerät kalibriert werden soll.                                                                                                    | Wi-Fi                                       | COVR-2200 > •••••(11)                        |
| 13 | Firmware                            | Zeigt die auf Ihrem Gerät installierte Firmware-Version an. Tippen Sie, um<br>die Firmware-Update-Einstellungen aufzurufen. Sie können die passende<br>Zeit für automatische Updates wählen.                                                   | Time Zone<br>Firmware                       | Taipei >                                     |
| 14 | MAC-ID                              | Identifiziert das Gerät für Supportanfragen.                                                                                                    |                                             |                                              |
| 15 | Gerät entfernen                     | Tippen Sie auf diese Schaltfläche, um dieses Gerät von Ihrem mydlink-Konto<br>zu trennen.                                                                                                    | MAC ID Remove Devic                         | e • • • • • • • • • • • • • • • • • • •      |

# Fehlerbehebung

#### Was kann ich tun, wenn mein Gerät nicht ordnungsgemäß funktioniert?

Setzen Sie das Gerät zurück und installieren Sie es neu. Um Ihr Gerät zurückzusetzen, halten Sie mit einer Büroklammer die Reset-Taste gedrückt, bis die LED konstant rot leuchtet.

Stellen Sie während der Installation sicher, dass:

- Ihr Router mit dem Internet verbunden ist und WLAN aktiviert ist
- Auf Ihrem Mobilgerät Bluetooth aktiviert ist
- Ihr mydlink-Gerät sich in Reichweite Ihres WLAN-Netzwerks befindet

#### Wie kann ich mein Gerät mit Sprachbefehlen steuern?

Das Gerät funktioniert mit Amazon Alexa und dem Google Assistant. Anleitungen zur Einrichtung dieser Dienste finden Sie hier:

Alexa: dlink.com/en/alexa Google Assistant: dlink.com/en/google-assistant

#### Warum funktioniert meine microSD-Karte nicht bzw. wird nicht unterstützt?

Die microSD-Karte muss im richtigen Dateisystem (FAT32) formatiert werden, bevor Sie mit diesem Produkt verwendet werden kann. Dies ist über die mydlink App möglich, indem Sie die Funktion Format im Speichermenü in den **Geräteeinstellungen** auswählen.

#### Wie lauten mein Benutzername und Kennwort, um das Gerät mit einem ONVIF-System einzurichten?

Um Ihr Gerät mit einem ONVIF-System zu verbinden, geben Sie "admin" als Benutzernamen und den PIN-Code Ihres mydlink-Gerätes als Kennwort ein. Sie finden den PIN-Code auf dem Geräteetikett.

## **Technische Spezifikationen**

| Kamera              |                                                                                                    |                                                                                                    |  |  |
|---------------------|----------------------------------------------------------------------------------------------------|----------------------------------------------------------------------------------------------------|--|--|
| Hardware-Profil     | <ul> <li>1/2,9" Progressiver CMOS Sensor</li> <li>5 m (16 ft) IR-Belichtungsabstand</li> <li>Integriertes Infrared-Cut Removable (ICR) Filtermodul</li> <li>Festbrennweite 3 mm</li> <li>Blende F 2,4</li> </ul> | <ul> <li>Bildwinkel (16:9):</li> <li>Horizontal: 109°</li> <li>Vertikal: 57°</li> <li>Diagonal: 135°</li> <li>Mikrofon und Lautsprecher integriert</li> </ul>                                                                                                    |  |  |
| Bildfunktionen      | <ul><li>Konfigurierbare Bildgröße</li><li>Personenerkennung</li></ul>                                                                                                    | • Bewegungserkennung                                                                                                    |  |  |
| Videokomprimierung  | • Komprimierung im H.264-Format                                                                                                    |                                                                                                    |  |  |
| Videoauflösung      | • Max. Auflösung: 1080p (1920 x 1080) bis zu 30 fps (Bildfrequenz)                                                                                                    |                                                                                                    |  |  |
| Audio-Unterstützung | • MPEG-2 AAC LC                                                                                                    |                                                                                                    |  |  |
| Netzwerk            |                                                                                                    |                                                                                                    |  |  |
| Konnektivität       | <ul> <li>802.11n/g WLAN mit der neuesten 128-Bit WLAN-Verschlüsselung<br/>nach Industriestandard</li> <li>WLAN-Betrieb im 2,4 GHz-Band</li> <li>10/100 Base-TX Ethernet</li> </ul>                               | <ul> <li>Bluetooth Low Energy 4.0</li> <li>microSD-Karteneinschub</li> <li>Unterstützt Kapazität bis zu 256 GB</li> </ul>                                                                                                    |  |  |
| Netzwerkprotokolle  | <ul> <li>IPv4, IPv6 Dual Stack</li> <li>Bonjour (mDNS und DNS-SD)</li> <li>ONVIF Profile S</li> </ul>                                                                                                    | • RTSP<br>• SRTP (D-Link private)<br>• HTTPS                                                                                                    |  |  |
| Systemintegration   |                                                                                                    |                                                                                                    |  |  |
| Ereignismanagement  | <ul> <li>Bewegungserkennung</li> <li>Personenerkennung</li> <li>Geräuscherkennung</li> <li>Cloud-Aufnahme</li> <li>Aufnahme auf SD-Karte</li> <li>Tag- und Nachtmodus</li> </ul>                                 | <ul> <li>Push-Benachrichtigungen mit einer Momentaufnahme, wenn<br/>das Gerät Bewegung/Personen/Geräusche erkennt</li> <li>Push-Benachrichtigungen mit Schaltflächen für schnelle<br/>Aktionen: <ul> <li>Anrufen von bis zu 2 festgelegten Kontaktnummern</li> <li>Schaltfläche für die Live-Anzeige</li> </ul> </li> </ul> |  |  |
| Geräteverwaltung    | • mydlink App                                                                                                    | • mydlink Portal (nur für Live-Anzeige)                                                                                                    |  |  |

| Physisch         |                                                                                                    |                                              |  |
|------------------|----------------------------------------------------------------------------------------------------|----------------------------------------------|--|
| Umgebung         | Zur Verwendung im Innen- und Außenbereich                                                                 |                                              |  |
| Gewicht          | • 250 g                                                                                                   |                                              |  |
| Netzteil         | <ul> <li>Eingang: 100 - 240 V Wechselstrom, 50/60 Hz</li> <li>Ausgang: 12 V Gleichstrom, 1,0 A</li> </ul> | • Kabellänge 3 m                             |  |
| Stromverbrauch   | $\cdot$ Maximal 7 W $\pm$ 5 %                                                                             |                                              |  |
| Temperatur       | • Bei Betrieb: -20 bis 45 °C                                                                              | • Lagerung: -20 bis 70 °C                    |  |
| Luftfeuchtigkeit | • Bei Betrieb: Bis zu 90 %, nicht kondensierend                                                           | • Lagerung: Bis zu 90 %, nicht kondensierend |  |
| Zertifizierungen | • CE<br>• LVD<br>• RCM                                                                                    | • FCC-Klasse B<br>• IC<br>• NCC/BSMI         |  |
| Abmessungen      | - 138 x 88 x 62 mm                                                                                        |                                              |  |